# How to Terminate an Employee in HCM Cloud

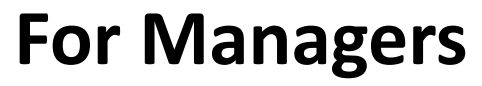

created on 11.28.2022

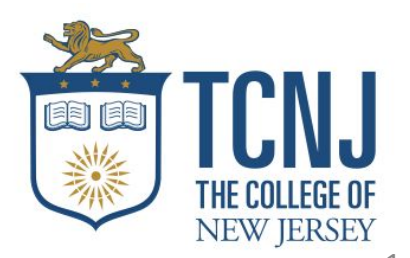

#### 1. Open TCNJ Today and click on Oracle Cloud to login.

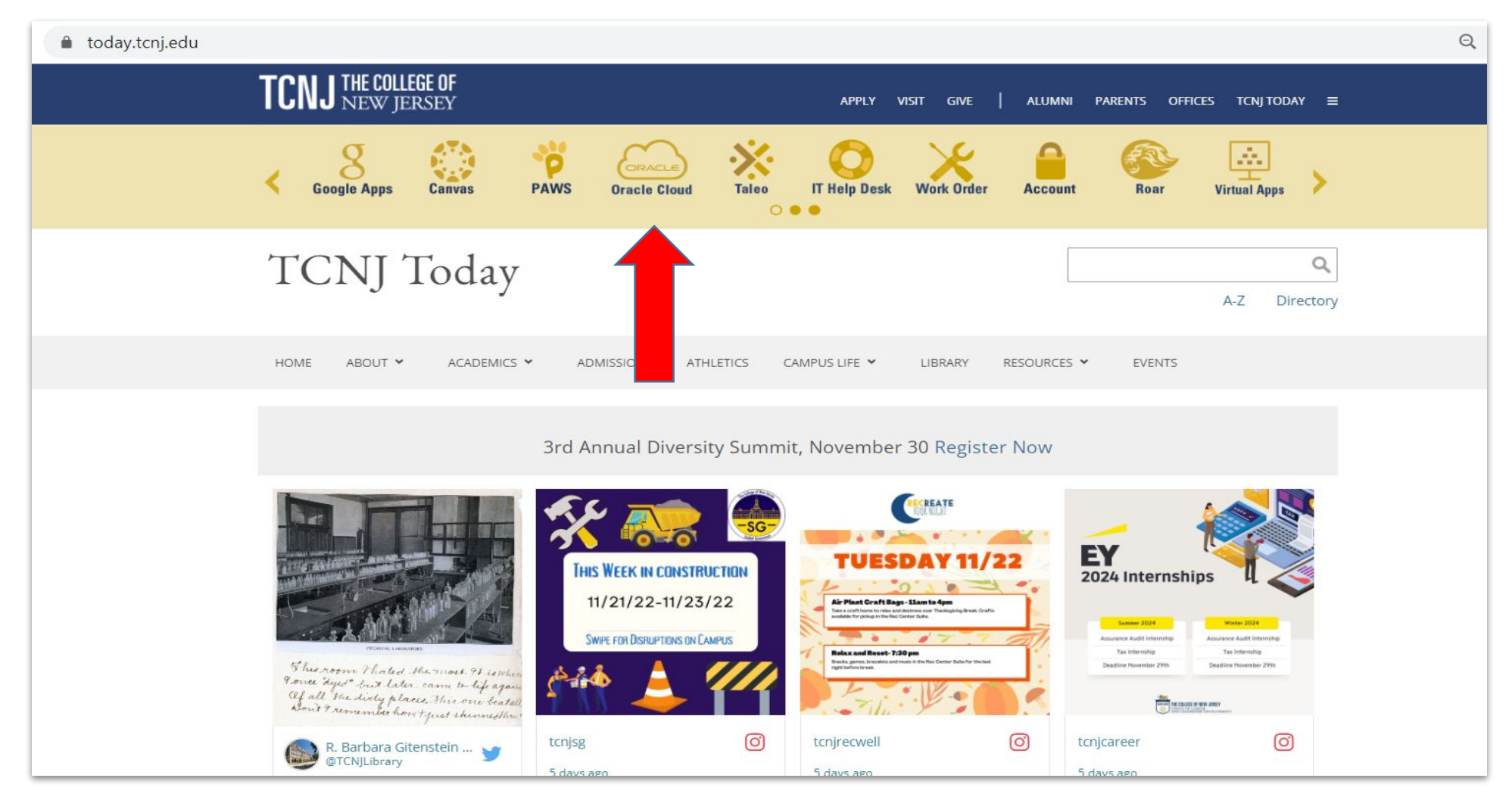

## 2. Click on My Team.

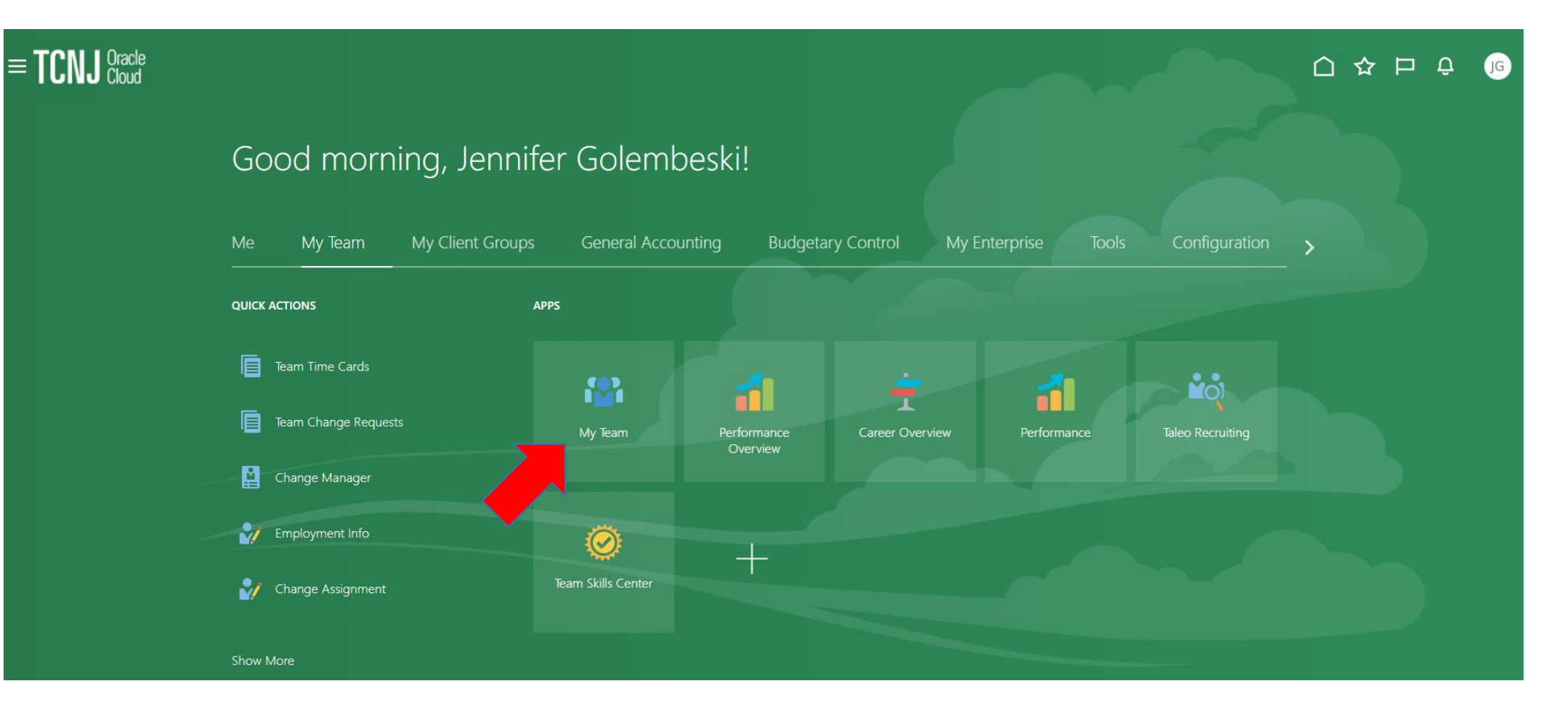

3. Click on the employee name.

| $\equiv$ <b>TCNJ</b> Cracle |   |                                                                  |                          | Û Û |
|-----------------------------|---|------------------------------------------------------------------|--------------------------|-----|
|                             | < | My Team                                                          |                          | -   |
| I <del>C</del><br>Overview  |   | Overview           Search Person         Show Filters            |                          | -   |
| Compensation                |   | Actions ~                                                        | Sort By Name ascending ~ |     |
|                             |   | Workers                                                          | ^                        |     |
|                             |   | DA Dilan Avci<br>Human Resources Recruiting Coordinator          |                          |     |
|                             |   | MD Melanie Daum<br>HR Coordinator                                |                          |     |
|                             |   | MH Mariane Hernandez<br>Student Office Assistant (HR- Fall 2022) |                          |     |
|                             |   | JL Jessica Lamboy<br>HR Business Partner                         |                          |     |
|                             |   | AM Arielle Mcleod<br>Student Office Assistant (HR- Fall 2022)    | ***                      |     |

## 4. Click on **Show More**.

| $\equiv$ <b>TCNJ</b> Cracle |                                                                                                    |           |
|-----------------------------|----------------------------------------------------------------------------------------------------|-----------|
| l←                          | C DA Employment Info<br>Dilan Avci                                                                                           | Actions > |
| Employment Info             | Business Title<br>Human Resources Recruiting Coordinator; E745907-4; The Co 🗸                                                |           |
|                             | Assignment           Legal Employer         Department           The College of New Jersey         Office of Human Resources |           |

5. Click on **Actions** and then select **Termination** to initiate the 5 step workflow process.

| $\equiv$ <b>TCNJ</b> Cloud |                                                                                             |                                                                                           |
|----------------------------|---------------------------------------------------------------------------------------------|-------------------------------------------------------------------------------------------|
| I←<br>❤/ Employment Info   | C C Employment Info<br>Dilan Avci                                                           | Actions ~<br>Change Assignment<br>Change Manager<br>Employment Start Dates<br>Termination |
| Show More                  | Human Resources Recruiting Coordinator; E745907-4; The Co 🗸                                 | 2                                                                                         |
|                            | Assignment                                                                                  |                                                                                           |
|                            | Legal Employer     Department       The College of New Jersey     Office of Human Resources |                                                                                           |

### 7. Step 1: When and Why - answer all of the questions then click **Continue**.

| = TCNJ Oracle                                                                                                    |                                |
|----------------------------------------------------------------------------------------------------|--------------------------------|
| DA Terminate Work Relationship                                                                                                    | Sub <u>m</u> it <u>C</u> ancel |
| Image: Section 1     Image: Section 2     Image: Section 2 <td></td> |                                |

8. Step 2: Enter the Termination Info - answer all of the questions and then click **Continue**.

| DA Dilan Avci      | k Relationship     |   |                   |     | Sub <u>m</u> it | Cancel |
|--------------------|--------------------|---|-------------------|-----|-----------------|--------|
| (1) When a         | nd Why             |   |                   |     | Edit            |        |
| 2 Enter Te         | rmination Info     |   |                   |     |                 |        |
| Revoke User Ac     | ess<br>on          | ~ | Last Work Day     | tio |                 |        |
| Recommended<br>Yes | or Rehire          | ~ |                   |     |                 |        |
|                    |                    |   | Contin <u>u</u> e |     |                 |        |
| (3) Reassig        | n Existing Reports |   |                   |     |                 |        |

9. Step 3: Reassign Existing Reports (if applicable)- select the employee(s) names, type in the proposed manager name and then click **Continue**.

| Terminate Work Relationship<br><sup>Dilan Avci</sup>                | Submit |
|---------------------------------------------------------------------|--------|
| ① When and Why                                                      | 🖉 Edit |
| <ul> <li>Enter Termination Info</li> </ul>                          | 🖉 Edit |
| Reassign Existing Reports                                           |        |
| Select All Human Resources Recruiting Coordinator Samantha Gardocki |        |
| HR Coordinator                                                      |        |
| Search for proposed manager                                         |        |

10. Step 4: Separation Documentation - click on the **+Add** box to expand Document Details. Select Document Type = resignation notice, upload the attachment, click **Continue**.

| Separation Documentation                    |                            |           |
|---------------------------------------------|----------------------------|-----------|
|                                             |                            | 1 + Add   |
|                                             |                            |           |
|                                             |                            |           |
| Separation Documentation                    |                            |           |
| Document Details                            |                            | OK Cancel |
| *Document Type           Resignation Letter | Category<br>Employment     |           |
| Country<br>United States                    | Subcategory<br>Termination |           |
| Name                                        | Context Value              | _         |
|                                             | ~                          |           |
| Attachments                                 |                            |           |
|                                             |                            |           |
| Drag files here or click to add attachment  | 3                          |           |
|                                             |                            | /         |
|                                             |                            |           |

11. Step 5: If separation is not voluntary, please enter explanation here. If not, enter, N/A and then click **Submit**.

| DA<br>Dilan Avci                                                                    | 2 Submit | Cancel |
|-------------------------------------------------------------------------------------|----------|--------|
| ③ Reassign Existing Reports                                                         | 🖉 Edit   |        |
| Separation Documentation                                                            | 🖉 Edit   |        |
| 5 If separation is not voluntary, please enter explanation here. If not, enter N/A. |          |        |
| Comments Position elimination. See attached documentation. Attachments              | Comments |        |
| Drag files here or click to add attachment v                                        |          |        |